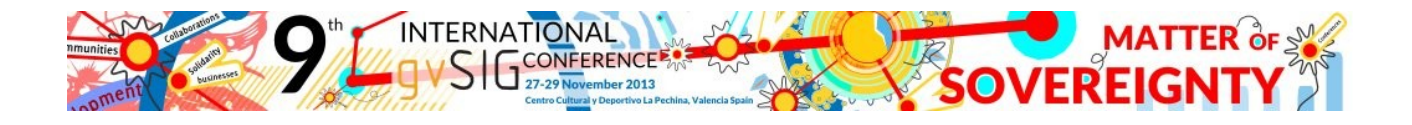

## Instrucciones para inscribirse en las 9as Jornadas Internacionales gvSIG en caso de obtener algún error en la web (en Firefox y Chrome):

## FIREFOX:

- 1. Acceder a http://jornadas.gvsig-training.com/form.php?jor=15&idioma=es ES
- 2. Desbloquear la página pinchando en el icono de la parte derecha, y seleccionando "Cargar secuencia de comandos no segura", tal como se indica en la imagen:

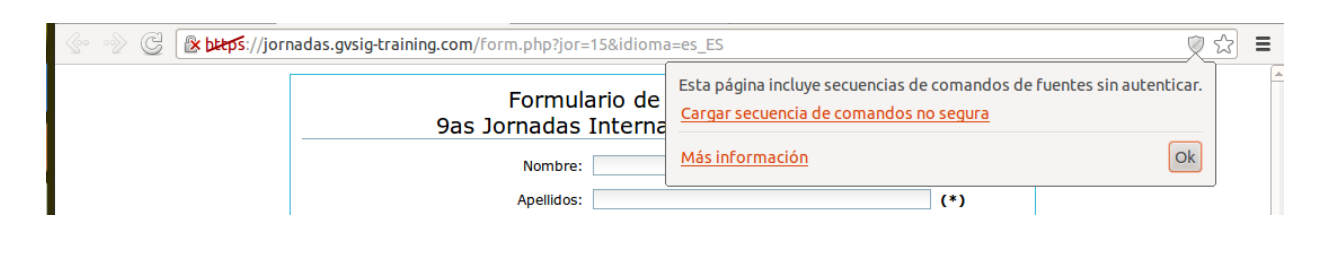

## **CHROME:**

- 1. Acceder a http://jornadas.gvsig-training.com/form.php?jor=15&idioma=es\_ES
- 2. Desbloquear la página pinchando en el icono de la parte izquierda, y seleccionando la opción "Desactivar la protección de esta página", tal como se indica en la imagen:

| i gv<br>i gv<br>i gv | Firefox ha bloqueado contenido que no es seguro. 🔀<br>La mayoría de los sitios web funcionan<br>correctamente incluso con este contenido<br>bloqueado. | /devel WR Word<br>nul × 39t<br>e Registro<br>nacionales |
|----------------------|----------------------------------------------------------------------------------------------------|---------------------------------------------------------|
|                      | Continuar <u>b</u> loqueando<br><u>D</u> esactivar la protección en e<br>C Esta vez no                                                                 | sta página                                              |